## How to... Apply Liquidated Damages

| Projects: OR BLM 2014(2)(Sa Constructions: Progress Pay Periods 3 INS                                                               |
|----------------------------------------------------------------------------------------------------|
| Project Info Design Acquisition Construction Account Team Event Log                                                                 |
| Core Contract Status Progress Payment SubContractors Labor/Equipment Daily Reports Daily Diary Claims Contract Modifications        |
| Grand Summary Pay Notes Pay Note Summaries Non CM Pay Items Period Account Progress Payment Tracking                                |
| Project Number: OR BLM 2014(2)(Sam Multiple Accounts) Project Name: Grizzly Mountain Road Resurfacing(Copy) Contract Number: DTFH70 |
| Search Filters:                                                                                                    |
| Keywords                                                                                                    |
| Apply Search                                                                                                    |
| No Records Found.                                                                                                    |
| Add New                                                                                                    |
| Click on "Add New" to create a                                                                                                    |
| Non CM Pay Item.                                                                                                    |
|                                                                                                    |
|                                                                                                    |
|                                                                                                    |
|                                                                                                    |
|                                                                                                    |
|                                                                                                    |
|                                                                                                    |

| Projects: OR BLM 2014(2)(    | (Sa Constructions: Progress Pay Periods 3 INS                    |                                                                   |
|------------------------------|------------------------------------------------------------------|-------------------------------------------------------------------|
| Project Info Design          | Acquisition Construction Account Team Event Log                  |                                                                   |
| Core Contract Statu          | IS Progress Payment SubContractors Labor/Equipment               | Claims Contract Modifications                                     |
| Grand Summary                | Pay Notes Pay Note Summaries Non CM Pay Items                    | eriod V Account V Progress Payment Tracking                       |
| Project Number:              | OR BLM 2014(2)(Sam Multiple Accounts) Project Name: G            | rizzly Mountain Road Resurfacing(Copy) Contract Number: DTFH70140 |
| Save & Close Save Canc       | cel                                                              | Select "No" because it is not item                                |
| Pay Item Specific*:          | O Yes O No                                                       | specific.                                                         |
| Pay Item*:                   | 999 P SO-0000 CI LIQUIDATED DAMAGES                              | Type "000" into the "Pay Item" and you                            |
| Schedule <b>*</b> :          | 99951-0000 CLINTEREST<br>99952-0000 CLI AB TRAILER PAYMENT       | will get several ontions Select "99950-                           |
| Line Item Number*:           | 99953-0000 CI CONTINGENCIES<br>99954-0000 CI PRO JECT RETAINAGES | 0000 CI LIQUIDATED DAMAGES."                                      |
| Supplemental<br>Description: |                                                                  |                                                                   |
|                              | -                                                                |                                                                   |
|                              |                                                                  |                                                                   |
| Account Quantities           |                                                                  |                                                                   |
| CON01 Main account:          | 0                                                                |                                                                   |
| CON02 Contract Modif         | fication 001: 0                                                  |                                                                   |
| CON03 Addtional cour         | nty match: 0                                                     |                                                                   |
|                              |                                                                  |                                                                   |
| Unit Price:                  | \$                                                               |                                                                   |
| Quantity:                    | 0                                                                |                                                                   |
| Total Price:                 | \$0.00                                                           |                                                                   |
|                              |                                                                  |                                                                   |
| Save & Close Save Canc       | cel l                                                            |                                                                   |

| Projects: OR BLM 2014(2)(Sa Constructions: Progress Pay Periods 3 INS                                                                           |                                                                                              |  |  |  |  |  |  |  |  |  |  |  |
|----------------------------------------------------------------------------------------------------|----------------------------------------------------------------------------------------------|--|--|--|--|--|--|--|--|--|--|--|
| Project Info Design Acquisition Construction Account Team Event Log                                                                             |                                                                                              |  |  |  |  |  |  |  |  |  |  |  |
| Core Contract Status Progress Payment SubContractors Labor/Equipment Daily Reports Daily Diary Claims Contract Modifications                    |                                                                                              |  |  |  |  |  |  |  |  |  |  |  |
| Grand Summary Pay Notes Pay Note Summaries Non CM Pay Items Period Account Progress Payment Tracking                                            |                                                                                              |  |  |  |  |  |  |  |  |  |  |  |
| Project Number: OR BLM 2014(2)(Sam Multiple Accounts) Project Name: Grizzly Mountain Road Resurfacing(Copy)                                     | This information will self                                                                   |  |  |  |  |  |  |  |  |  |  |  |
| Save & Close Save Cancel                                                                                                    | populate once you choose                                                                     |  |  |  |  |  |  |  |  |  |  |  |
| Pay Item Specific*: O Yes O No                                                                                                    | the retainage item.                                                                          |  |  |  |  |  |  |  |  |  |  |  |
| Pay Item*: 99950-0000 CI LIQUIDATED DAMAGES                                                                                                    |                                                                                              |  |  |  |  |  |  |  |  |  |  |  |
| Pay Item #: 99950-0000 Pay Item Description: LIQUIDATED DAMAGES<br>Pay Item Type: CI Pay Unit (U.S. Units): DAY<br>Pay Unit (Metric Units): Day | Choose your schedule. If<br>you have more than one<br>schedule, choose the last<br>schedule. |  |  |  |  |  |  |  |  |  |  |  |
| Line Item Number*: 9998                                                                                                    |                                                                                              |  |  |  |  |  |  |  |  |  |  |  |
| Supplemental<br>Description:                                                                                                    | Enter in "9998." If you<br>have already used the line<br>item 9998, use 9997 or              |  |  |  |  |  |  |  |  |  |  |  |
| Account Quantities                                                                                                    | number possible. (First                                                                      |  |  |  |  |  |  |  |  |  |  |  |
| CON01 Main account: 0 DAY CON02 Contract Modification 001: 0 DAY                                                                                | biggest is for Final Review<br>Retainage.)                                                   |  |  |  |  |  |  |  |  |  |  |  |
| CON03 Additional county match: 0 DAY                                                                                                    |                                                                                              |  |  |  |  |  |  |  |  |  |  |  |
| Unit Price: \$                                                                                                    |                                                                                              |  |  |  |  |  |  |  |  |  |  |  |
| Quantity: 0 DAY                                                                                                    |                                                                                              |  |  |  |  |  |  |  |  |  |  |  |
| Total Price: \$0.00                                                                                                    |                                                                                              |  |  |  |  |  |  |  |  |  |  |  |
|                                                                                                    |                                                                                              |  |  |  |  |  |  |  |  |  |  |  |
| Save & Close   Save   Cancel                                                                                                    |                                                                                              |  |  |  |  |  |  |  |  |  |  |  |

| Projects: OR BLM 201 | 4(2)(Sa Constructions: Progress Pay Periods 3 INS                                        |                                             |
|----------------------|------------------------------------------------------------------------------------------|---------------------------------------------|
| Project Info V Desig | gn (Acquisition) Construction Account (Team (Event Log                                   |                                             |
| Core Contract S      | Status / Progress Payment / SubContractors / Labor/Equipment / Daily Reports / Daily Dia | ary Y Claims Y Contract Modifications       |
| ( Grand Summa        | ary Y Pay Notes Y Pay Note Summaries Y Non CM Pay Items Y Period Y Account Y Progress P  | Payment Tracking \                          |
| Project Num          | ber: OR BLM 2014(2)(Sam Multiple Accounts) Project Name: Grizzly Mountain Road Resurfa   | acing(Copy) Contract Number: DTFH7014C00016 |
| Save & Close Save    | Cancel                                                                                   |                                             |
| Pay Item Specific*:  | : O Yes 🖲 No                                                                             |                                             |
| Pay Item*:           | 99950-0000 CI LIQUIDATED DAMAGES                                                         |                                             |
|                      | 3                                                                                        |                                             |
|                      | Pay Item #: 99950-0000 Pay Item Description: LIQUIDATED DAMAGE                           | ES                                          |
|                      | Pay Item Type: CI Pay Unit (U.S. Units): DAY                                             |                                             |
|                      | Pay onic (Metric onics): Day                                                             |                                             |
| Schedule*:           | Av                                                                                       |                                             |
| Line Item Number*    | ·: 9998                                                                                  | Entor a "Supplemental                       |
| Supplemental         | Marramhan                                                                                |                                             |
| Description:         | NOVENDET                                                                                 | Description." Some                          |
|                      |                                                                                          | eople might do an item                      |
|                      |                                                                                          | for each month of LDs                       |
| Account Quantiti     | ies                                                                                      |                                             |
| CON01 Main acco      | punt: 20 DAY                                                                             |                                             |
|                      |                                                                                          | Enter in the "Total Day"                    |
| CON02 Contract N     | Modification 001: 0 DAY                                                                  | that you think will be                      |
| CON03 Addtional      | county match: 0 DAY                                                                      | charged for this item                       |
|                      |                                                                                          |                                             |
|                      |                                                                                          | Enter in the value of the                   |
| Unit Price:          | \$ -2000.00                                                                              |                                             |
| Quantity:            | 20 DAY                                                                                   | LDs per Section 108.                        |
| Total Price:         | -\$40,000.00                                                                             | Make sure it's a negative                   |
|                      | Press "Save & Close"                                                                     | unit price                                  |
| Save & Close         |                                                                                          |                                             |

| Projects: OR BLM 2014(2)(Sa Constructions: Progress Pay Periods 3 INS  Project Info V Design V Acquisition Construction Account V Team V Event Log |                                                                                                    |                     |                                           |                            |                              |                             |                  |  |  |  |  |
|----------------------------------------------------------------------------------------------------|----------------------------------------------------------------------------------------------------|---------------------|-------------------------------------------|----------------------------|------------------------------|-----------------------------|------------------|--|--|--|--|
| Core & Contract Status Progress Payment & SubContractors & Labor/Equipment & Daily Reports & Daily Diary & Claims & Contract Modifications         |                                                                                                    |                     |                                           |                            |                              |                             |                  |  |  |  |  |
| Grand Summary Ray Notes Pay Note Summaries Non CM Pay Items (Period V Account V Progress Payment Tracking )                                        |                                                                                                    |                     |                                           |                            |                              |                             |                  |  |  |  |  |
| Projec                                                                                                    | Project Number: OR BLM 2014(2)(Sam Multiple Accounts) Project Name: Grizzly Mountain Road Resurfacing(Copy) Contract Number: DTFH7014C00016 States: OR |                     |                                           |                            |                              |                             |                  |  |  |  |  |
| Search Filte                                                                                                    | Search Filters:                                                                                                    |                     |                                           |                            |                              |                             |                  |  |  |  |  |
| Apply Search                                                                                                    |                                                                                                    |                     |                                           |                            |                              |                             |                  |  |  |  |  |
| Add New Items 1-2 of 2                                                                                                    |                                                                                                    |                     |                                           |                            |                              |                             |                  |  |  |  |  |
| Actions                                                                                                    | Pay Item Specific                                                                                                    | <u>Pay Item #</u> ▼ | Supplemental Description                  | Unit Price <b>*</b>        | <u>Quantity</u> <del>*</del> | <u>Total Price</u> <b>*</b> | Uncopied Values? |  |  |  |  |
| 81 📝                                                                                                    | No                                                                                                    | 99950-0000          | LIQUIDATED DAMAGES November               | -\$2 <mark>,</mark> 000.00 | 20                           | -\$40,000.00                | No               |  |  |  |  |
| 2                                                                                                    | No                                                                                                    | 99954-0000          | PROJECT RETAINAGES Final Review Retainage | -\$5,000.00                | 100%                         | -\$5,000.00                 | No               |  |  |  |  |
| Add New Items 1-2 of 2                                                                                                    |                                                                                                    |                     |                                           |                            |                              |                             |                  |  |  |  |  |

| In the "Non CM Pay   |
|----------------------|
| Items" tab, you will |
| see the new item.    |

| Pro                                                                                                    | Projects: OR BLM 2014(2)(Sa Constructions: Progress Pay Periods 3 INS<br>Project Info (Design (Acquisition) Construction) Account (Team (Event Log)    |                     |                      |                                         |                                           |                             |                                          |                                           |                      |                              |                           |                      |                         |                        |                     |                         |                   |
|----------------------------------------------------------------------------------------------------|----------------------------------------------------------------------------------------------------|---------------------|----------------------|-----------------------------------------|-------------------------------------------|-----------------------------|------------------------------------------|-------------------------------------------|----------------------|------------------------------|---------------------------|----------------------|-------------------------|------------------------|---------------------|-------------------------|-------------------|
| Core Contract Status Progress Payment SubContractors Labor/Equipment Daily Reports Daily Diary Claims Contract Modifications |                                                                                                    |                     |                      |                                         |                                           |                             |                                          |                                           |                      |                              |                           |                      |                         |                        |                     |                         |                   |
|                                                                                                    | Grand Summary Pay Notes Pay Note Summaries Non CM Pay Items Period Account Progress Payment Tracking                                                   |                     |                      |                                         |                                           |                             |                                          |                                           |                      |                              |                           |                      |                         |                        |                     |                         |                   |
|                                                                                                    | Project Number: OR BLM 2014(2)(Sam Multiple Accounts) Project Name: Grizzly Mountain Road Resurfacing(Copy) Contract Number: DTFH7014C00016 States: OR |                     |                      |                                         |                                           |                             |                                          |                                           |                      |                              |                           |                      |                         |                        |                     |                         |                   |
| P<br>S                                                                                                    | Pay Period Number: 3     Payment Type: Initial       Start Date:     August 27, 2014       End Date:     September 26, 2014                            |                     |                      |                                         |                                           |                             |                                          |                                           |                      |                              |                           |                      |                         |                        |                     |                         |                   |
| S                                                                                                    | earcl                                                                                                    | Filters:<br>(eyword | 0001                 |                                         | Dart of a                                 | Statu                       | us 🔘 Draft 🔘 Pending                     | Processed                                 |                      |                              |                           |                      |                         |                        |                     |                         |                   |
|                                                                                                    | Juniti                                                                                                    |                     | 0004                 |                                         | Part of a                                 |                             | U Ves O No                               |                                           |                      |                              |                           |                      |                         |                        |                     |                         |                   |
| 1                                                                                                    | Apply S                                                                                                    | earch               |                      |                                         |                                           |                             |                                          |                                           |                      |                              |                           |                      |                         |                        |                     |                         |                   |
| Coi<br>\$1,                                                                                                    | ntract<br>028,1                                                                                                    | Amount:<br>95.47    | Revi<br>\$1,1        | sed Contract /<br>09,099.48             | Amount:                                   | Estimated Pa<br>\$38,884.00 | Progress<br>ayment Amount: Curi<br>\$36, | Payment Perio<br>ent Approved A<br>479.00 | d Totals<br>mount:   | Previous Paid<br>\$22,900.00 | Expenditure               | : To Date<br>\$59,37 | e Expenditure<br>9.00   | :: Probabl<br>\$1,064, | e Amount:<br>329.47 | Percent Work<br>5.579 % | Completed:        |
| Cl                                                                                                    | ose                                                                                                    | Governmen           | t Receiving Rep      | ort Progress                            | Payment Report                            | Progress Pay                | ment Report (Contractor V                | ersion) Items                             | 41-43 of 4           | 13                           |                           |                      |                         |                        |                     | < Previous              | Jump 3 💌          |
|                                                                                                    |                                                                                                    |                     |                      | Contract                                | Quantities                                |                             | Revised Quantitie                        | 5 Approved                                | Pay Notes            | 5                            | Current (                 | Quantities           |                         |                        | Probable Quantities |                         |                   |
|                                                                                                    |                                                                                                    | Line # v<br>Pav     | Quantity v           | Unit Price •                            | Pay Units •                               | Amount •                    | QTY Amount                               | QTY                                       | Amount               | Current                      | Previous<br>ON (paid by t | To Date              | Amount<br>\$25.634)     | <u>Comp %</u> ▼ P      | robable QTY         | Probable Amou           | nt <u>0/U %</u> ₹ |
| 8                                                                                                    |                                                                                                    | <br>A7040           | 0.000                | \$1.00                                  |                                           | \$0.00                      | 25,634.000 \$25,634                      | .00 15,234.00                             | \$15.00              | 15,234.000                   | 0.000                     | 15,234.000           | \$15,234.00             | 59.43                  | 25,634.000          | \$25,634.               | 00 0.00           |
|                                                                                                    |                                                                                                    | <u>Pay</u>          | Item <b># ▼ :</b> 99 | 950-0000                                | CI                                        | 1 #:                        | Pay Item Type ▼ : CI                     | Description                               | n: LIQUIDAT          | TED DAMAGES                  | November                  |                      |                         |                        |                     |                         |                   |
| Đ                                                                                                    |                                                                                                    | A9998               | 0                    | -\$2,000.00                             | DAY                                       | \$0.00                      | 20 -\$40,000                             | .00 0.00                                  | \$0.00               | 6                            | 0 0                       | 0                    | \$0.00                  | 0.00                   | 20                  | -\$40,000.              | 00 0.00           |
|                                                                                                    |                                                                                                    | <u>Pay</u>          | <u>Item #</u> ▼: 99  | 954-0000                                | CM                                        | 1 #:                        | Pay Item Type <b>•</b> : CI              | Description                               | n: PROJECT           | RETAINAGES                   | Final Review              | r Retainage          |                         |                        |                     |                         |                   |
| 1                                                                                                    |                                                                                                    | A9999               | 0%                   | -\$5,000.00                             | 0 LPSM                                    | \$0.00                      | 100% -\$5,000                            | .00 \$0.00                                | \$0.00               | \$0.00                       | \$0.00                    | \$0.00               | \$0.00                  | 0.00                   | 100%                | -\$5,000.               | 00 0.00           |
| Cl                                                                                                    | ose                                                                                                    | Governmen           | t Receiving Rep      | ort Progress I                          | Payment Report                            | Progress Pay                | ment Report (Contractor V                | ersion) Items                             | 41-43 of 4           | 13                           |                           |                      |                         |                        |                     | < Previous              | Jump 3 💌          |
| Contract mount: Revised Contract Amount: Estimated Payment A<br>\$1,0                                                        |                                                                                                    |                     |                      | Progress<br>yment Amount: Curr<br>\$36, | Payment Perio<br>ent Approved A<br>479.00 | d Totals<br>mount:          | Previous Paid<br>\$22,900.00             | Expenditure                               | : To Date<br>\$59,37 | e Expenditure<br>9.00        | e: Probabl<br>\$1,064,    | e Amount:<br>329.47  | Percent Work<br>5.579 % | Completed:             |                     |                         |                   |
| -                                                                                                    | You can now enter a pay                                                                                                    |                     |                      |                                         |                                           |                             |                                          |                                           |                      |                              |                           |                      |                         |                        |                     |                         |                   |
|                                                                                                    | note for the amount days                                                                                                    |                     |                      |                                         |                                           |                             |                                          |                                           |                      |                              |                           |                      |                         |                        |                     |                         |                   |
|                                                                                                    | the contractor went into                                                                                                    |                     |                      |                                         |                                           |                             |                                          |                                           |                      |                              |                           |                      |                         |                        |                     |                         |                   |
| LDs.                                                                                                    |                                                                                                    |                     |                      |                                         |                                           |                             | Not                                      | e: Yo                                     | ur pa                | y not                        | e will                    | be for               | 20 da                   | ys.                    |                     |                         |                   |
|                                                                                                    | The nay note will be a positive number                                                                                                    |                     |                      |                                         |                                           |                             |                                          |                                           |                      |                              |                           |                      |                         |                        |                     |                         |                   |

because the unit price is negative.